## Web 端采购订单如何验收入库(文 档)

用户登录互海通 Web 端, 默认进入工作台界面, 点击"流程审批——采购订单-验收"进 入采购订单-验收界面。在该界面, 单据较多时, 可通过筛选栏或关键字搜索目标单据 后, 点击目标单据进入采购订单详情界面。正常验收时。点击右下角"验收入库", 填写 本次入库数量、存放位置、负责人、入库日期、入库地点等信息, 上传附件, 根据需 要填写备注后, 点击"提交", 弹出确认界面, 确认无误后点击"确定"。

当所有物品都已供船,且实际验收数量与实际采购数量一致,可点击"完成验收"键来确 认完成单据。点击"完成验收"键后面无法再进行入库操作,在此之前可分批多次入库

(考虑到实际上船数量与采购数量不一定相等,就有个强制"完成验收"的功能键),用 户在点击时请注意。

| © Q                            | 工作台(20248) 船舶监控 发现            | 机酸系统 • 🖉 🕃 中文 • 💿 🏠 🖗 🛤        |
|--------------------------------|-------------------------------|--------------------------------|
| 我的待办                           |                               |                                |
| 金部 (401) 協朋 20 超聯 23 催力(55) 1、 | 登录互海通Web端,默认进入工作台界面,点击"流程审批—— | - 采购订单-验收" 已选择 1项 × 全部船舶 ×     |
|                                | 采购订单—— 益效(76)                 | Realized Constants (Constants) |
| 待处理任务(62)                      |                               |                                |
| Reliable Safety Responsibility |                               |                                |

← 采购订单—验收

|   |        |        | 2、单据较多时,          | 可通过筛选栏或关键:   | 字搜索目标单据后 | , 点击目标单据 ← [       | 请选择时间范围 | 投茶关键字 靈靈   |
|---|--------|--------|-------------------|--------------|----------|--------------------|---------|------------|
| # | AlAn → | 物品类型 ▼ | 采购订单编号            | 供应商名称        | 词价模式     | 采购申请单编号、单据名称       | 计划属性 🔻  | 生成日期       |
| 1 | 互海1号   | 物料     | YYY4-PO-S24110101 | 中国志志船舶材料有限公司 | 普通询价     | 物料申请单20221025(11)① | 月度采购    | 2024-11-01 |
| 2 | 互海1号   | 备件     | PO-P24103001      | 互海888        | 手动新增     | PA-P24103003 ①     | 季度采购    | 2024-10-30 |
| 3 | 互海1号   | 物料     | PO-S24102401      | SYCS         | 普通询价     | 测试预付款①             | 月度采购    | 2024-10-24 |
| 4 | 互海3号   | 物料     | PO-S24090904      | 志忑商务测试       | 手动新增     | PA-S24090902 ①     | 零星采购    | 2024-09-09 |
| 5 | 互海1号   | 物料     | PO-S24073101      | 志忑商务测试       | 普通询价     | 测试1①               | 月度采购    | 2024-07-31 |
| 6 | 互海1号   | 备件     | PO-P24071901      | SYCS         | 普通询价     | 测试退回①              | 季度采购    | 2024-07-19 |
| 7 | 互海1号   | 备件     | PO-P24070901      | 航海公司         | 直接采购     | PA-P24070101       | 學度采购    | 2024-07-09 |

|                                                                                                    |                                                                                                    |                                                                                               |                                                                                                    |                                        |                                         |                |           | 采购订单                                          | 详情 翰 🕸 中                                                             |                                               |                             |                                                                                                    |                                             | ×       |
|----------------------------------------------------------------------------------------------------|----------------------------------------------------------------------------------------------------|-----------------------------------------------------------------------------------------------|----------------------------------------------------------------------------------------------------|----------------------------------------|-----------------------------------------|----------------|-----------|-----------------------------------------------|----------------------------------------------------------------------|-----------------------------------------------|-----------------------------|----------------------------------------------------------------------------------------------------|---------------------------------------------|---------|
|                                                                                                    | 采购订<br>船名:<br>海<br>地址<br>合同時<br>名<br>一<br>四<br>物<br>总<br>三<br>時<br>二<br>の<br>一<br>の<br>の<br>の<br>二<br>の<br>二<br>の<br>二<br>の<br>二<br>の<br>二<br>の<br>二<br>の<br>二<br>の | (単編号: YY<br>互称1号<br>名称: 中国本<br>源<br>号:<br>分(USD):<br>か(USD): 20<br>田(USD): 0.(<br>田(USD): 0.( | Y4-PO-S24110101  <br>乙酸納材料有限公司<br>200.00 (設定: 01<br>0.00<br>00<br>00<br>00<br>00<br>00<br>00<br>00<br>00 | 上海互海信息科技<br>%, <b>税费:</b> 0.00)        | 与限公司<br>物品类型:<br>联系人:<br>供货周期:<br>合同名称: | 物料<br>未後<br>三天 |           |                                               | 计划属性: 月度采购<br>联系人手机:<br>报价备注:<br>合同描述:<br>验收总价(USD):<br>已验收货物总价(USD) | 0.00<br>:: 0.00 (含积 0.00)                     | 关股份的                        | 14年95: PE-S24110101<br>1418: 0126.com                                                                                                    |                                             |         |
| <                                                                                                    | ☆ 新校<br>订 仰<br>#<br>1<br>注:・・・                                                                                                    | 降使用情况><br>物品(1)(A)<br>物料名称<br>昭役 ①<br>物料代码:110<br>10003<br>有1项物品没有<br>若物品已全部時                 | 拾敬况录(0) 善義贷次<br>宿平規循語送                                                                                   | <b>(57)第2</b><br>中選生<br>1914年<br>21025 | 号<br>请单2024 ①                           | 申请部门<br>轮148   | 采购数量<br>1 | <b>文际平時数量</b><br>2 つ                          |                                                                      | <sup>单价(USD)*新扣</sup><br>100 *1<br>当实际验收数量为0时 | 不合稅单价<br>100<br>, 右下角会出现"取  | 夏高金總總章①<br>交近高章<br>日期2022-11-25<br>地在:東皇岛<br>消發校" 健, 此时招紹講<br>(1994)(1994)(19940)(1994)(1994)(1994)(1994)(1994)(1 | 17946/14/35<br><b>采約要求</b><br>根想实际情况操作<br>↓ | >       |
|                                                                                                    | 中地田                                                                                                    | RE.                                                                                           |                                                                                                    |                                        |                                         |                |           | 验                                             | <b>3</b> 、<br>文入库                                                    | 正常验收时,点击"                                     | 验收入库" — " <sup>评论</sup> 」 [ | 发起合同 <u>务权入库</u>                                                                                                    | \$20950 ¥20917 #                            |         |
| (E                                                                                                   | 海一号                                                                                                    | 5件)                                                                                           |                                                                                                    |                                        |                                         |                |           |                                               |                                                                      |                                               |                             |                                                                                                    |                                             |         |
| *                                                                                                    | 完成(1)                                                                                                    | 已完成(0)                                                                                        |                                                                                                    |                                        |                                         |                |           |                                               |                                                                      |                                               |                             |                                                                                                    |                                             |         |
|                                                                                                    | 92<br>                                                                                                    | H件名称                                                                                          | 备件位置号                                                                                                    | 代号/规格/图号                               | 851                                     | ] #559         | 明政量       | EXI                                           | #数量                                                                  | 未入库数量                                         | 本次入库数量                      | 存放位置 💕                                                                                                    | 负责人 *❷                                      | _       |
| -                                                                                                    |                                                                                                    | CHERRY CO                                                                                     |                                                                                                    | GB2015-M12×18                          | 162                                     | 125 1          |           | 0                                             |                                                                      | 1                                             | 1                           | 4                                                                                                    | 91—2213849                                  |         |
| 入库<br>(注)<br>附件<br>备注                                                                                | <b>地点</b><br>(1)<br>(1)<br>(1)<br>(1)<br>(1)<br>(1)<br>(1)<br>(1)<br>(1)<br>(1)                                                                                     |                                                                                               |                                                                                                    |                                        |                                         |                |           |                                               | 入库日期 *<br>济选择                                                        |                                               |                             |                                                                                                    |                                             |         |
|                                                                                                    |                                                                                                    |                                                                                               |                                                                                                    |                                        |                                         |                |           |                                               |                                                                      |                                               |                             |                                                                                                    |                                             | 0 / 120 |
|                                                                                                    |                                                                                                    |                                                                                               |                                                                                                    |                                        |                                         |                | 4、填写4     | 5次入库数量、7                                      | 疗放位置、负责人                                                             | 人、入库日期、入库                                     | 地点等信息,上传                    | 附件,根据需要填写台                                                                                                    | 备注后,点击"提<br>●                               | 交"      |
|                                                                                                    |                                                                                                    |                                                                                               |                                                                                                    |                                        |                                         |                |           | 验                                             | 收入库                                                                  |                                               |                             |                                                                                                    |                                             | ×       |
| (五)                                                                                                  | θ1号 物                                                                                                    | ¥4)                                                                                           |                                                                                                    |                                        |                                         |                |           |                                               |                                                                      |                                               |                             |                                                                                                    |                                             |         |
| 未                                                                                                    | 完成(1)                                                                                                    | 已完成(0)                                                                                        |                                                                                                    |                                        |                                         |                |           |                                               |                                                                      |                                               |                             |                                                                                                    |                                             |         |
|                                                                                                    | a A                                                                                                    | 物料名称<br>退钟 ①                                                                                  | 物料代码<br>11010003                                                                                         | 物料规格                                   | 物料描述                                    | H.             | 聖单(       | (                                             | i)                                                                   | - <u></u>                                     | 本次入曲数量 有<br>2               | 2024-11-20 首 别说                                                                                                    |                                             |         |
| 1041<br>約月<br>月<br>月<br>月<br>月<br>月<br>月<br>月<br>月<br>月<br>月<br>月<br>月<br>月<br>月<br>月<br>月<br>月<br>月 | 1<br>_/¢                                                                                                    |                                                                                               |                                                                                                    |                                        |                                         |                | 提交后       | 后本条记录验收<br>单且无法修改,<br><sup>共1项编品,</sup><br>取赠 | 的物品将直接<br>确定要提交吗<br><sup>正用绘纹 1 项格品</sup>                            | ±成入库<br>}?                                    | - 步骤4点击"提交"<br>若与操作一致,则     | 后,弹出确认界面,<br>点击"确定"键                                                                                                    |                                             |         |

注意:步骤4完成验收后,若采购订单审批流程未设置"审批"步骤,则"完成验收" 后,采购订单变成"已完成"状态,同时在"库存管理→入库管理"界面自动生成入库单, 关联单据会显示"采购订单",如下图展示;

|        | 0 | ∋ Q      |                  |         |            | 工作       | 合(28849) 船舶 | 监控 发现    |      |        |     | 切换系统 🗸 🌡 | Ĵ 53 ⊕x+ 0 | ) 🛣 MIM |
|--------|---|----------|------------------|---------|------------|----------|-------------|----------|------|--------|-----|----------|------------|---------|
| 命 库存管理 | ~ | 入库管      | 锂                |         |            |          |             |          |      |        |     |          |            |         |
| 般組库存   |   | 8/7/2219 | 《正入库 新增采照        | 私库 (統下) | 采购订单       | 9验收入库后,: | 会在入库管理界间    | 而自动生成入库的 | 自.   |        |     |          | 报表关键学      | 我家 重重   |
| 岸基库存   |   | #        | 入库单号             | 稿品类型 ▼  | 入库类型 👻     | 入库对象 🗸   | 入库部门 👻      | 入庫項数     | 入库地点 | 关联单据 ▼ | 操作人 | 状态 ▼     | 入库日期       | 操作      |
| 库存申锁   |   | 1        | OL1-SI-S24111501 | 物料      | 采购入库       | 互海1号     | 轮机部         | 1.       | 轮机   | 采购订单   | 孙红梅 | 已完成      | 2024-11-15 | 母出      |
| 库存调拨   |   | 2        | OL1-SI-O24111501 | 油料      | 调拔入库       | 互海1号     |             | 2        |      | 库存申领   | 酒俊杰 | 已完成      | 2024-11-15 | 号出      |
| 入库新疆   |   | 3        | OL1-SI-P24111501 | 备件      | 采购入库       | 互海1号     | 轮机部         | 1        |      | 采购订单   | 朱俊  | 已完成      | 2024-11-15 | 母出      |
| 出库警理   |   | 4        | SI-S24111301     | 物料      | 修正入库       | 互海2号     | 轮机部         | 1        |      |        | 朱俊  | 已完成      | 2024-11-13 | 母田      |
| 出入库明组  |   | 5        | OL1-SI-P24111201 | 备件      | 库存初始化 (撤销) | 互海1号     | 轮机部         | 1        |      | 入库单    | 朱慧  | 已完成      | 2024-03-07 | 母出      |

## 若出现重复入库的情况,参考下面A和B:

\*A:如果用户没有设置采购订单的审批步骤,那完成验收后,入库的物品就直接生成入 库单了,如有发生重复入库的情况就需要在《库存管理》模块通过出/入库修正库存。

①如果入库数量比实际采购数量多,可在"库存管理→出库管理"界面新增出库单,类型 选择"修正出库",参考下图:

|         |                    |        |              |          |            |           |                      |            | 1    |         |        |                     |          | The states     |
|---------|--------------------|--------|--------------|----------|------------|-----------|----------------------|------------|------|---------|--------|---------------------|----------|----------------|
| <b></b> | 库存管理               | 出库管    | 育理           |          |            |           |                      | 新唱         |      |         |        |                     |          |                |
| 2       | 8189/#77           | _      | 2、点击"新增";    | 选择船舶、物品类 | 型、出库类型、部门履 | a. 点击"确定" | 出库对象"                |            |      |         |        |                     |          |                |
|         | 库存盘点               | 8/5/28 | 研究项目编码设置     |          |            |           | 互志1号                 | ~          |      |         |        |                     |          | 22 22          |
|         | 岸基库存               | 8      | 出库单号         | 稿品类型 ▼   | 出库类型 -     | 出库对象 👻    | 物品类型。                | ~          | 领用对象 | 领用部门    | 关联单据 - | 操作时间                | 操作人      | 操作             |
|         | 库存中等               | 1      | SO-O24111501 | 油料       | 调拨出库       | 岸基        | 出库类型。                |            | 互海1号 | 轮机部     |        | 2024-11-15 09:42:36 | 潘俊杰      | 9 <b>2</b>     |
|         | 库存调波               | 2      | SO-S24111103 | 4884     | 消耗出库       | 岸基        | 修正出库                 | ~          | 岸基   | 加快的门    |        | 2024-11-11 17:27:39 | 孙红梅      | <del>9</del> 2 |
|         | 入库管理               | 3      | SO-S24111102 | 420144   | 调拨出库       | 互海2号      | <b>88/3 *</b><br>请洗报 | ~          | 互海1号 | 轮机器     | 库存调拨   | 2024-11-11 16:47:19 | 孙红梅      |                |
|         | 出体管理               | 4      | SO-S24111101 | 1084     | 调拨出库       | 互海2号      |                      |            | 互海1号 | 轮机部     |        | 2024-11-11 16:36:30 | 孙红梅      |                |
| .1.     | ▲A####<br>点击"出库管理" | 5      | SO-S24103101 | 物料       | 消耗出库       | 互海1号      |                      | Main North | 互海1号 | 轮机曲     | 白修     | 2024-10-31 19:03:23 | 1625     | 母出             |
| ä       | 采购管理               | 6      | SO-P24102201 | 插件       | 盘点出库       | 互海1号      | 轮机部                  | 2          | 互満1号 | 10 ALAS | 库存盘点   | 2024-10-22 11:17:51 | CruzDing |                |
| 5       | 船舶服务 >             | -      |              |          |            |           |                      |            |      |         |        |                     |          |                |

选择备件

| 备件种 | 蒋(136) 已添加 🕕 | 3.              | 单握较多时,可通过筛选栏搜    | 索目标单据 🔶                         |            | 设备名称 | 後着型号         | 设备厂商                | Q 22       |
|-----|--------------|-----------------|------------------|---------------------------------|------------|------|--------------|---------------------|------------|
| #   | 备件名称         | 代导规格图号          | 所履部件             | 设备名称/型号/厂商                      | 计量单位       | 当航库存 | 不含税总价        | 出库数量                | 操作         |
| 1   | ofer ()      | 无               | O型橡胶密封圈(线径为0.95) | O型橡胶密封圈/ 丁腈橡胶 (NBR)O型橡胶密封圈 / 不明 | $\uparrow$ | 0    | CNY0.00      | 请纯亏                 |            |
| 2   | ○型圈 ①        | 0.8×0.95        | O型橡胶密封圈(线径为0.95) | O型橡胶密封圖/ 丁腈橡胶 (NBR)O型橡胶密封圖 / 不明 | $\uparrow$ | 3    | CNY20.00     | 请填写                 |            |
| 3   | 原体部件 ①       | 0               | 泵体部件             | 泵/ 2C150 VIB2 / 汉姆沃斯            | 件          | 2    | CNY0.00      | 请换写                 |            |
| 4   | 泵壳体 ①        | 1               | 泵体部件             | 丽/ 2C150 VIB2 / 汉姆沃斯            | 件          | 0.99 | CNY0.00      | 请请写                 |            |
| 5   | 蝸売 ①         | 2               | 泵体部件             | 源/ 2C150 VIB2 / 汉姆沃斯            | 件          | 2    | CNY295.63    | 请读写                 |            |
| 6   | m ()         | 5               | 泵体部件             | 丽/ 2C150 VIB2 / 汉姆沃斯            | 件          | 4    | CNY0.00      | 请填写                 |            |
| 7   | 法兰原 ①        | SNF             | 法兰原              | 丽/ SNF / 阿尔维勒                   | 件          | 1    | CNY0.00      | 请读写                 |            |
| 8   | 封存垫片 ①       | 2               | 自极离心海水冷却原        | 泵/ 6135Ca / 南通江华                | 件          | 1    | CNY12.80     | 请填行                 |            |
| 9   | 自极离心旋涡泵 ①    | 1.5CWX-2A       | 自吸离心旋涡泵          | 泵(在船名)/1.5CWX-2A/上海振华           | $\uparrow$ | 3    | CNY48,974.73 | 请请写                 |            |
| 10  | 大绿母 ①        | M86             | 自吸离心旋涡泵          | 泵(在船名)/ 1.5CWX-2A / 上海振华        | $\uparrow$ | 15.7 | CNY1,334.76  | 请填写                 |            |
| 11  | 意試系 ①        | 111<br>图号: 测试图号 | 测试修改部件名称是否失效     | 泵1231223/ DB250 VID1 / 汉姆沃斯     | $\uparrow$ | 0.9  | CNY9.90      | 请填写                 |            |
| 12  | 组件 ①         | 1991-224        | 冰机1              | 冰机44/金宁7冰机/不明                   | 件          | 1    | CNY0.00      | 请读写                 |            |
| 13  | 2 ③          | 2               | 冰机1              | 冰机44/ 查宁7冰机 / 不明                | 2          | 6    | CNY1,740.00  | 请填写                 |            |
|     |              |                 |                  |                                 |            |      | 4、填写需要出库的    | ∲<br>藏量后,点击"继续操作" 🛶 | 1119319(1) |

|          | 8: 旦時1号                                  | 物品类型: 备件 |             | 出库类型: 消耗出库 |              | 出库部门: 轮机部 |     |    |
|----------|------------------------------------------|----------|-------------|------------|--------------|-----------|-----|----|
| 库日期      | 用 *                                      | 领用对象     |             | 领用部门       |              |           |     |    |
| 2024-1   | 11-15                                    | 互海1号     | *           | 轮机部        | ~            |           |     |    |
| 库单律      | 將注                                       |          |             |            |              |           |     |    |
| 请填写      | 5                                        |          |             |            |              |           |     |    |
|          |                                          |          | 0 / 500     |            |              |           |     |    |
|          |                                          |          |             |            |              |           |     |    |
| 上信       | 4                                        |          |             |            |              |           |     |    |
| _        |                                          |          |             |            |              |           |     |    |
| SErind   | 出库 · · · · · · · · · · · · · · · · · · · |          |             |            |              |           |     |    |
| 10000111 |                                          |          |             |            |              |           |     |    |
| ¥        | 设备名称/部件名称 备件名称                           | 代号/规格/图号 | 计量单位 入库日期   | 不合税单价      | 在库信息    当前库存 | 出库数量      | 备注  | 操作 |
|          | O型橡胶密封图/O型橡胶密封图 ○■■ ①                    |          |             |            |              |           | 请填写 | -  |
| 1        | (线径为0.95)                                | 0.8×0.95 | ጥ 2023-04-1 | 9 CNY 0.00 | 1            | 1         |     |    |

②如果入库数量比实际到货数量多,可在"库存管理→入库管理"界面新增入库单,类型

## 选择"修正入库",参考下图:

|             |                  |       |                  |                   |            |        | per <u>en en e</u> | neniktiv 4410 | 1     |        |     |      |                      | D 🛣 MIM        |
|-------------|------------------|-------|------------------|-------------------|------------|--------|--------------------|---------------|-------|--------|-----|------|----------------------|----------------|
| <u>ل</u>    | <b>昭示說證</b> ~    | 入库管   | 管理               |                   |            |        |                    | <b>初</b> 14日  |       |        |     |      |                      |                |
|             | R280/#477        | 35122 | NW正入库 新增采用       | 2、点击"新<br>咏作 (线下) | 增修正入库"     |        | 入病对象 * 互海1号        | ~             | ← 3、选 |        |     |      | <b>"确定"</b><br>搜索关键字 | 沈东 重型          |
|             | 库存盘点             | #     | 入库单号             | 物品类型 -            | 入库装型 👻     | 入库对象 🔻 | 物品类型。              | ~             | 入库地点  | 关联单据 - | 操作人 | 秋志 🕶 | 入库日期                 | 操作             |
|             | 库存申领             | 1     | OL1-SI-S24111501 | 物料                | 采购入库       | 互海1号   | 入库类型               |               | 轮机    | 采购订单   | 利机构 | 已完成  | 2024-11-15           | <del>9</del> 2 |
|             | 库存调度             | 2     | OL1-SI-024111501 | )曲料               | 调援入库       | 互海1号   | 修正入库               | *             |       | 库存中领   | 溫俊杰 | 已完成  | 2024-11-15           |                |
|             | 入库管理             | 3     | OL1-SI-P24111501 | 备件                | 采购入库       | 互海1号   | 101 ·              |               |       | 采购订单   | 朱俊  | 已完成  | 2024-11-15           |                |
| 1           | ±≍普理<br>古主"入库管理" | 4     | SI-S24111301     | 物料                | 修正入库       | 互海2号   | walitite.          | Ŭ             |       |        | 朱俊  | 已完成  | 2024-11-13           | 母出             |
|             | 出入库明细            | 5     | OL1-SI-P24111201 | 备件                | 库存初始化 (撤销) | 互海1号   |                    | 職会 取消         |       | 入库单    | 朱慧  | 已完成  | 2024-03-07           |                |
| ेल्न अ<br>ि | 35首建 >           | 6     | OL1-SI-S24111106 | 45184             | 采购入库(线下)   | 互海1号   | 轮机部                | 1             |       |        | 形虹梅 | 已完成  | 2024-11-11           |                |
| ۲ s         | 油服务 >            | 7     | OL1-SI-S24111105 | 物料                | 采购入库(线下)   | 互海1号   | 轮机器                | 1             |       |        | 形红梅 | 已完成  | 2024-11-11           | <del>9</del> 出 |

| 默认 {       | 显示"船舶库存",可                            | 切换至"白右数据库"和"已添加物                    | <b>—</b> ″                              | 选择备                                   | 件          |                                  |              |          |         |          |                         | 0          |
|------------|---------------------------------------|-------------------------------------|-----------------------------------------|---------------------------------------|------------|----------------------------------|--------------|----------|---------|----------|-------------------------|------------|
| 8080,P     | 存(123) 自有鼓掘库(7394)                    | 已添加物品 1 (主线到备件? 手动添加)               |                                         | 可手动添加 物品                              | 品较多时,      | 可通过关键字或筛                         | 等选栏搜索目标单     | 据 🔶      |         | 技术关      | 键字                      | 28.25 19.2 |
| 备名利<br>发柴油 | t: 全部 17 阿尔维斯油机 多<br>机 主机 主机警报监视系统 2  | 夏 泵(在船名) 泵(在船名) 冰机44 不详 柴油机•<br>生猫机 | 柴油机设备在船 柴油机-布                           | 船名称 齿轮箱 传动轴 灯 发电                      | 机组1 发电机    | 组200x1-1 发动机 间 分                 | 油机 锅炉 接头 空压机 | 几 商合服 螺旋 | 综 锚 系统》 | 则试专用 压缩机 | 九 波压泵 境压器               | 朱 朱利安测试    |
| A:         | 备件名称                                  | 代号规格图号                              | 部件名称 定                                  | 聖란/୮፬                                 | 计量单位       | 当前库存                             | 入库数量         | 含税单价     |         | 税率       | 供应商                     | 操作         |
|            | 套管 ①                                  | 230.303.01.14                       | 操纵机构                                    | 柴油机 / 6230ZC-4型 / 广州柴<br>油机厂          | 件          | 8<br>(最低 10; 最高 0)               | 1            | 9        | CNY 🛩   | 0%       | <ul> <li>请填写</li> </ul> | 删除         |
|            | 前蓋板垫片 ① 🔤                             | 771-02-003                          | 机体结合组                                   | 柴油机 / 12V135AC / 上海柴油<br>机厂           | 件          | 8<br>(最低 10; 最高 0)               | 1 +          | 169      | CNY 🗸   | 0%       | • 请填写                   | 删除         |
|            | 船用齿轮箱 ① 🖂                             | JD900A                              | 船用齿轮箱                                   | 齿轮箱 / JD900A / 杭州发达                   | 件          | <mark>4</mark><br>(最低 6; 最高 100) | 请填写          |          |         |          |                         |            |
|            | 2 ①                                   | 2                                   | 冰机1                                     | 冰机44/金宁7冰机/不明                         | 2          | 6<br>(最低 8; 最高 16)               | 请填写          |          |         |          |                         |            |
|            | 汽缸盖部件 ① 🖂                             | 汽缸盖部件                               | 汽缸盖部件                                   | 柴油机 / ZC2 / 宁波中策                      | 件          | 2<br>(最低 1; 最高 0)                | 请填写          |          |         |          |                         |            |
|            | 应急指示灯 ① 🖂                             | LIGHT-15                            | AD16-16B指示灯                             | 灯/AD16型/不明                            | 件          | <b>3</b><br>(最低 2; 最高 5)         | 请填写          | з        | 、填写入    | 库数量等信    | 1息后,点击 '                | 继续操作"      |
|            | 机体及气缸套 CYLINDER BL<br>OCK & LINER ① 🔤 | 机体及气缸套 CYLINDER BLOCK & LINER       | 机体及气缸套 CYLI<br>NDER BLOCK               | 祭油机 / 6N330 / 青岛淄柴博<br>洋柴油机股份有限公司     | 件          | <b>11</b><br>(最低 10; 最高 0)       | 请请可          |          |         |          |                         | 1          |
|            | 11 ①                                  | 11                                  | 柴油机                                     | 柴油机 / 6230ZC-4型 / 广州柴<br>油机厂          | pc         | <b>2</b><br>(最低 0; 最高 0)         | 请填写          |          |         |          |                         |            |
|            | 1号双层桅灯 ①                              | CXH3-10B                            | 桅灯                                      | 灯 / CXH3 / 不明                         | $\uparrow$ | <b>2</b><br>(最低 0; 最高 0)         | 请填写          |          |         |          |                         |            |
| ,          | 应急指示灯 ①                               | LIGHT-16                            | 他灯                                      | 灯 / CXH3 / 不明                         | 只          | <b>2</b><br>(最低 0: 最高 0)         | 请填写          |          |         |          |                         |            |
|            | 垫片 (新増) ①                             | 123kx                               | 12V135ZD型柴油<br>机                        | 发电机组200x1-1/200X1-<br>1/上海柴油机厂        | $\uparrow$ | <b>2</b><br>(最低 0; 最高 0)         | 请填写          |          |         |          |                         |            |
| 2          | Hose assembly 软管接头<br>① 🖂             | 1622699000                          | Air system-Air outi<br>et and drain-Pac | 压缩机 / GA15+ / Atlas Copco<br>阿特拉斯.科普柯 | 件          | 2<br>(最低 0; 最高 0)                | 请填写          |          |         |          |                         |            |
| 3          | 垫片 ① 📨                                | 320.80.507                          | 出水支柱结合子组                                | 柴油机/8320/广州柴油机厂                       | 件          | 3<br>(最低 1: 最高 0)                | 请填写          |          |         |          |                         |            |

← 创建入库单

| 入库对约  | R: 互海1号   |         | 物晶类型: 备件      |         | 入库类型:修正入库 |      |             |       | <b>部门:</b> 轮机部 |    |         |              |
|-------|-----------|---------|---------------|---------|-----------|------|-------------|-------|----------------|----|---------|--------------|
| 入库日期  | 8 *       |         | 入库地点          |         |           |      |             |       |                |    |         |              |
| 2024- | 11-15     |         | 请填写           |         |           |      |             |       |                |    |         |              |
| 入库单律  | 陆         |         |               |         |           |      |             |       |                |    |         |              |
| 请填写   |           |         |               |         |           |      |             |       |                |    |         |              |
|       |           |         |               | 0 / 500 |           |      |             |       |                |    |         |              |
| 上作    | 7         |         |               |         |           |      |             |       |                |    |         |              |
|       |           |         |               |         |           |      |             |       |                |    |         |              |
| 添加的   | 局 入库项数: 2 |         |               |         |           |      |             |       |                |    |         |              |
| #     | 设备名称/部件名称 | 备件名称    | 代号/规格/图号      | 供应商 🕑   | 入库数量*     | 含税单价 |             | 含税总价  | 税率 🙆           |    | 存放位置*2  | 操作           |
| 1     | 柴油机/操纵机构  | 套管 ①    | 230.303.01.14 | 请填写     | 1         | 9    | CNY 🗸       | 9     | 0%             | ~  | 仓库间     | 8            |
| 2     | 柴油机/机体结合组 | 前盖板垫片 ① | 771-02-003    | 请填写     | 1         | 169  | CNY 🗸       | 169   | 0%             | ~  | 备件正式仓   | 8            |
|       |           |         |               |         |           |      |             |       |                |    |         |              |
|       |           |         |               |         |           |      |             |       |                |    |         |              |
|       |           |         |               |         |           |      |             | 1     |                |    |         |              |
|       |           |         |               |         |           | 4、柞  | <b>長据需要</b> | 完善相关信 | 1息 (带*必填/      | 必选 | ) 后, 点击 | "提交"         |
|       |           |         |               |         |           |      |             |       |                |    |         | 1            |
|       |           |         |               |         |           |      |             |       |                |    |         |              |
|       |           |         |               |         |           |      |             |       |                |    | 保存      | <b>北</b> 交 运 |

\*B:如果设置了审批步骤,用户可以在审批时进行退回操作,然后在验收记录处删除 "验收记录",(无需在出入库处修正),"验收记录"删除后再次进行验收入库,单据走 完流程才会生成入库单,生成后再修改才需在出入库修正。

| contraction of the second second                                                                                                    | 有限公司     |                                                 |                                |                                |                                                              |     |
|----------------------------------------------------------------------------------------------------|----------|-------------------------------------------------|--------------------------------|--------------------------------|--------------------------------------------------------------|-----|
| <b>船名:</b> 互海1号                                                                                                    | 物晶类型: 备件 | ŀ                                               | <b>计划属性:</b> 其他采购              | 关联询信                           | 价单号:                                                         |     |
| 供应商名称: 航海公司                                                                                                    | 联系人: A77 | R                                               | 联系人手机:                         | 联系人的                           | 邮箱: igq.com                                                  |     |
| 地址:                                                                                                    | 供贫周期:    | 15                                              | 發价备注:                          |                                |                                                              |     |
| 合同信息                                                                                                    |          |                                                 |                                |                                |                                                              |     |
| 合同编号:                                                                                                    | 合同名称:    | 4                                               | 合同描述:                          |                                |                                                              |     |
| 采购总价(CNY): 518.00 (税点: 0%,税费: 0.00                                                                                                    | 0)       | 3                                               | 检收总价(CNY): 518.00              |                                |                                                              |     |
| 置物总价(CNY): 518.00                                                                                                    |          | E                                               | B验收货物总价(CNY): 518.00 (含税 0.00) |                                |                                                              |     |
| 运输费用(CNY): 0.00                                                                                                    |          |                                                 |                                |                                |                                                              |     |
|                                                                                                    |          |                                                 |                                |                                |                                                              |     |
| 附加费用(CNY): 0.00 查看/编辑时加费用                                                                                                    |          |                                                 |                                |                                |                                                              |     |
| 附加费用(CNY): 0.00 查看/编辑时加费用<br>查看预算使用情况 >                                                                                                    |          |                                                 |                                |                                |                                                              |     |
| 附加费用(CNY): 0.00 查看/编制(加度用)<br>查查预算使用合成 ><br>订单物品(2页) 给毁记录(1) 备级/发货情况                                                                                                    |          |                                                 |                                | \$125                          | 1100日<br>110日<br>110日<br>110日<br>110日<br>110日<br>110日<br>110 | 种内容 |
| 附加费用(CAY): 0.00 重者/編制(加原用)<br>ま在预算体研始況 ><br>订单物品(2頁) 新校記録(1) 新聞/友習物況                                                                                                    |          |                                                 |                                | <b>新</b> 四                     | 総次日後 🗌 夏高金額稿度 🛈 订单的                                          | 辨内容 |
| NS加速用(KNY): 0.00 新老小菜菜(III)(200円<br>素素(TS##AEH562) ><br>(丁学物品(205) S500(20(1)) 新治(安治)(茶及))                                                                                                    | 入鄉地意     | 入產情況                                            | 操作者                            | 新譜                             | 能收记录 更两金额稿度 ① 订并邮<br>操作                                      | 辨内容 |
| RthsE用(P(eVY): 0.00 音 (Astility)の時代<br>会で見ないないない。<br>T1年時間(21)      ものにない()     きののにない。     きののにない。     きののにない。     きののにない。     もののにない。     ものののにない。     もののにない。     も | 入應地点     | 入岸情况<br>2项地址: 前面短途片(1件) Camsha<br>endy 面相组件(1件) | 操作者<br>aff ASs 统巧芬             | 新聞<br>操作时间<br>2024-09-11 11:21 | 1950-022 ) 更两金额稿章 (0) (1969-197<br>操作<br>(5)3                | 辨内容 |